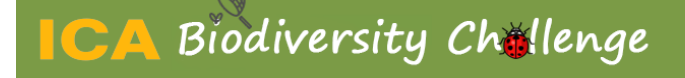

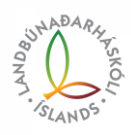

### Leiðbeiningar fyrir BioBlitz á Hvanneyri 2023

### Skráning á aðgangi

Þið byrjið á að heimasækja vefslóðina <u>www.observation.org</u> og þá eigið þið að fá upp eftirfarandi síðu. Veljið 'Log in or sign up' í hægra horninu.

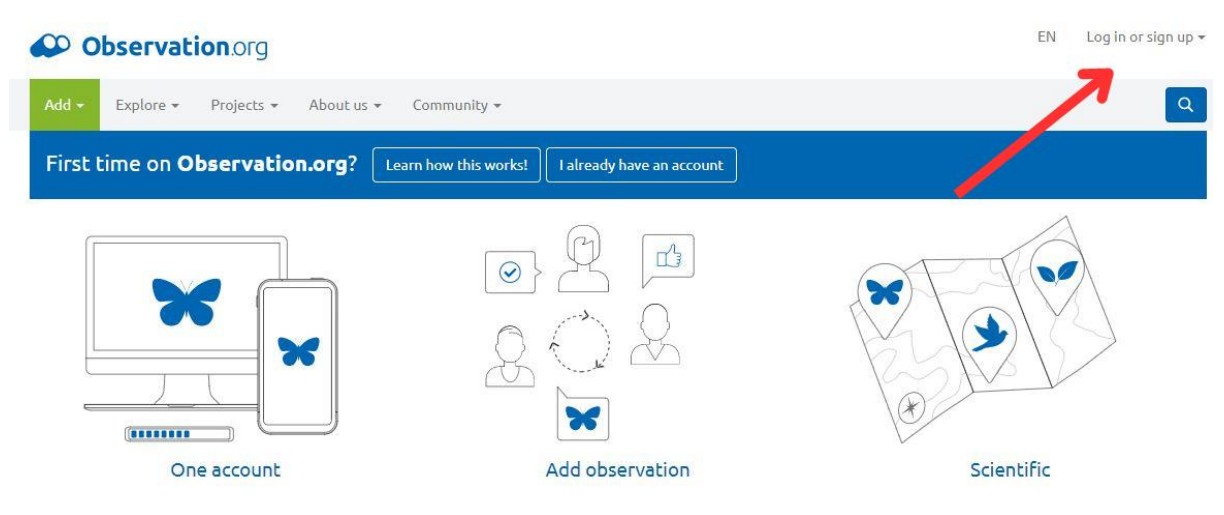

Þar fáið þið upp möguleika á að 'Create account'.

| terret and the second second second second                                                                                                    |                                                                                                    |
|----------------------------------------------------------------------------------------------------|----------------------------------------------------------------------------------------------------|
| Add - Explore - Projects - About us - Community -                                                                                                    |                                                                                                    |
| Register                                                                                                    |                                                                                                    |
| Name                                                                                                    |                                                                                                    |
| Name                                                                                                    |                                                                                                    |
| Please use your real name.                                                                                                    | Account                                                                                                    |
| Email                                                                                                    | In case you already have an account at Waarnemingen.be, Observations.be,                                                                                       |
| johannagida@ibhi.laj                                                                                                    | Waameming.nl or Observation.org, you can use the same login codes on all site<br>Solart the login better and entry your year same and excursed. Did you format |
| Password                                                                                                    | your password? You can reset it here.                                                                                                    |
|                                                                                                    | Name                                                                                                    |
| The password should have at least 8 characters, cannot only contain numbers and should not be too obvious.                                                                                                    | This is visible with your observations on the website. Use your real name if possible.                                                                         |
| Password (again)                                                                                                    | Email                                                                                                    |
| Password (squin)                                                                                                    | We recommend that you allow to receive emails. In this way Observation.org ca                                                                                  |
| Receiving email                                                                                                    | contact you and our experts can communicate with you about your sightings.                                                                                     |
| In addition to essential emails, I would also like to receive informative emails                                                                                                    | Password                                                                                                    |
| I only wish to receive essential emails                                                                                                    | Password requirements:                                                                                                    |
| Informative emails are not essential to the functioning of our platform, but provide you<br>with additional information about Observation.org and possibilities for communication.<br>Our advice is to enable this option. | Idinimum of 8 characters     Use letters and at least one or more numbers or special characters     Audid words that are too obvious                           |
| Validation code                                                                                                    |                                                                                                    |
| Add 1 to each digit in the number mentioned below. The result is a 4-digit number.                                                                                                    |                                                                                                    |
| 3534                                                                                                    |                                                                                                    |
| Velidation code                                                                                                    |                                                                                                    |
| This guestion is needed for protection against robot registrations (spam).                                                                                                    |                                                                                                    |
| C I sector the terms of sector                                                                                                    |                                                                                                    |

Þá stofnið þið aðgang og veljið lykilorð. Síðan skráið þið ykkur inn og ættuð að fá upp þennan glugga:

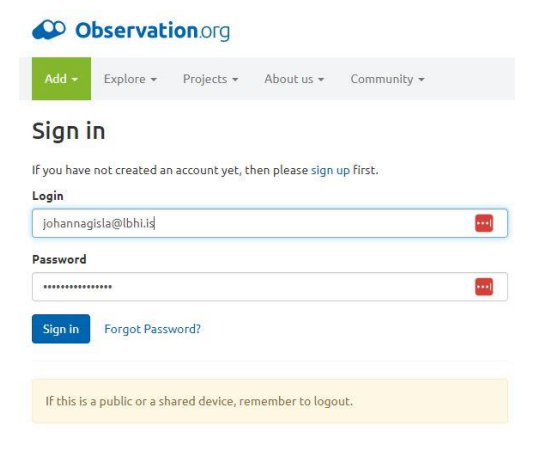

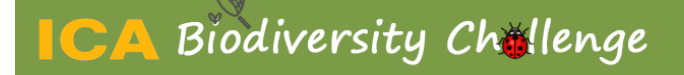

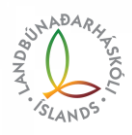

### Snjallsíma appið

Sækið þetta app á Play store eða App store. Notið svo nýstofnaða aðganginn ykkar á observation.org til þess að logga ykkur inn á appið. Þá ættuð þið að vera komin inn á svæðið þar sem þið getið byrjað að skrá tegundir.

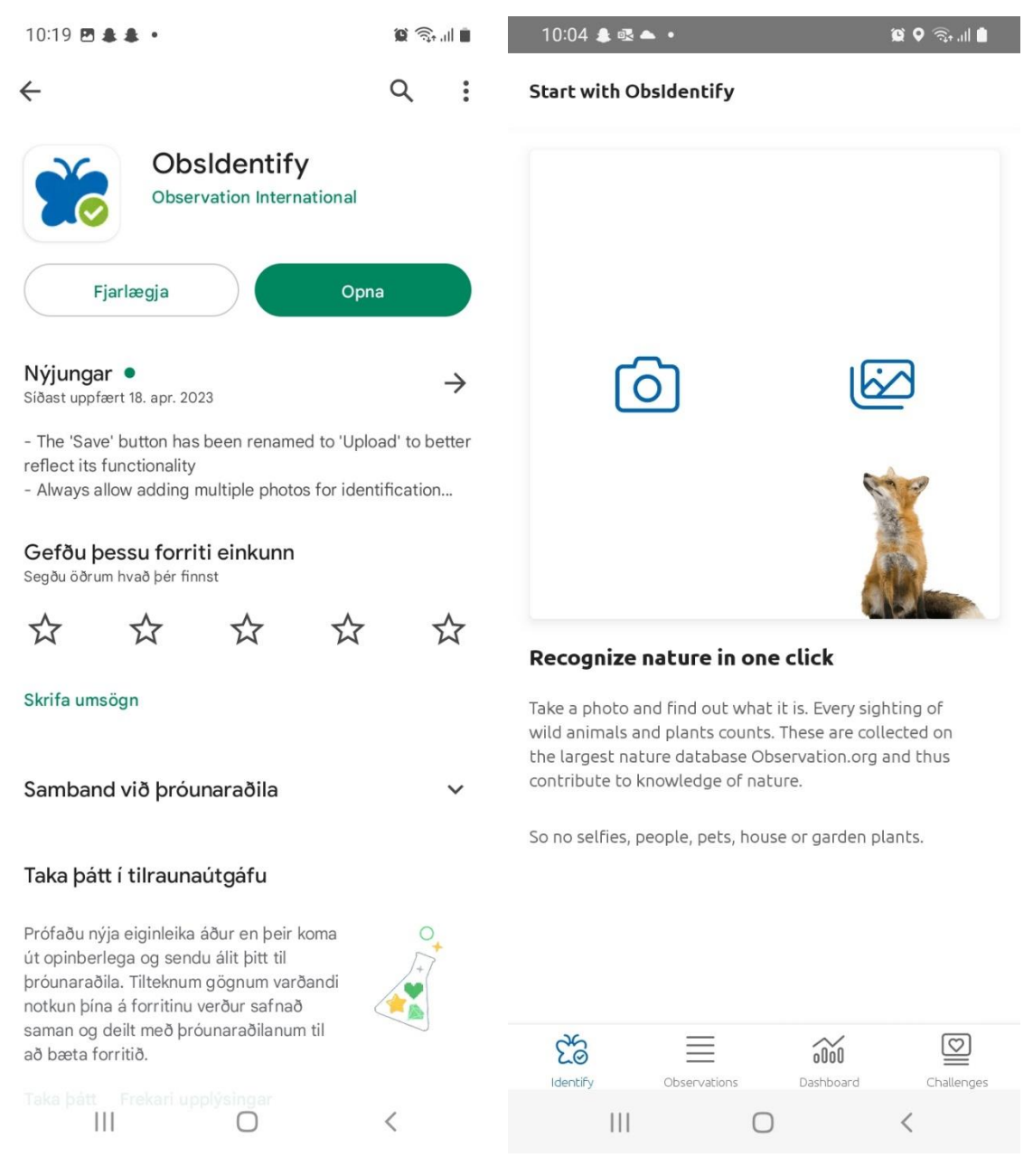

Neðst í appinu eru möguleikar á að velja nýja skráningu 'ldentify' með fiðrildamyndinni, 'observations' til að fá lista yfir skráningar og svo 'Dashboard' til að fá yfirlit yfir aðganginn sinn.

Veljið myndavélamerkið sem er vinstra megin við refinn til að skrá nýja tegund. Takið mynd.

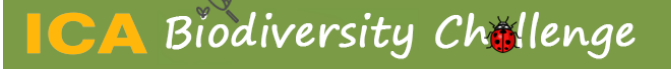

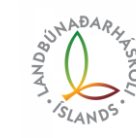

Þá fáið þið upp þennan glugga og veljið 'ldentify' neðst.

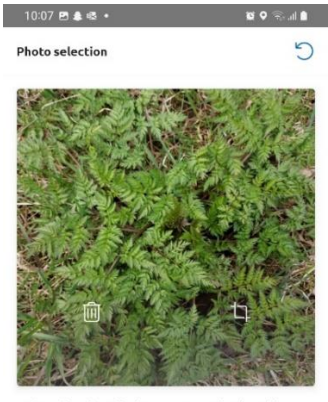

is the subject placed in the centre? Crop the photo if necessary.

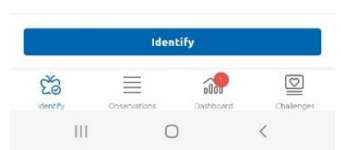

Þá skynjar appið tegundina og annaðhvort gefur það nokkra möguleika, eða einn. Veljið alltaf þann efsta ef þið þekkið ekki nafnið á tegundinni. Síðan ljúkið þið skráningunni með því að velja 'upload' neðst.

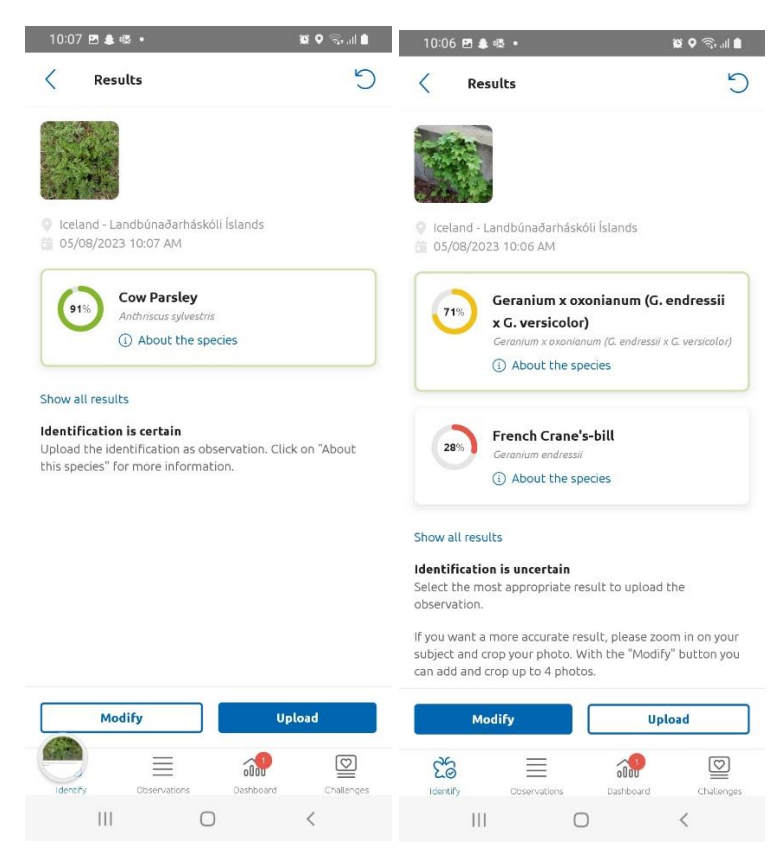

# CA Biodiversity Challenge

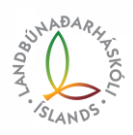

Þá eigið þið að fá upp svona glugga með yfirliti yfir skráninguna (vinstri mynd). Til að hefja nýja skráningu veljið þið örina efst í hægra horninu sem vísar ykkur til baka. Eða veljið fiðrildið neðst á skjánum. Svo til að fylgjast með hvernig ykkur gengur er hægt að fara í 'Dashboard' og fá upp tölfræði eins og þið sjáið hér á hægri mynd.

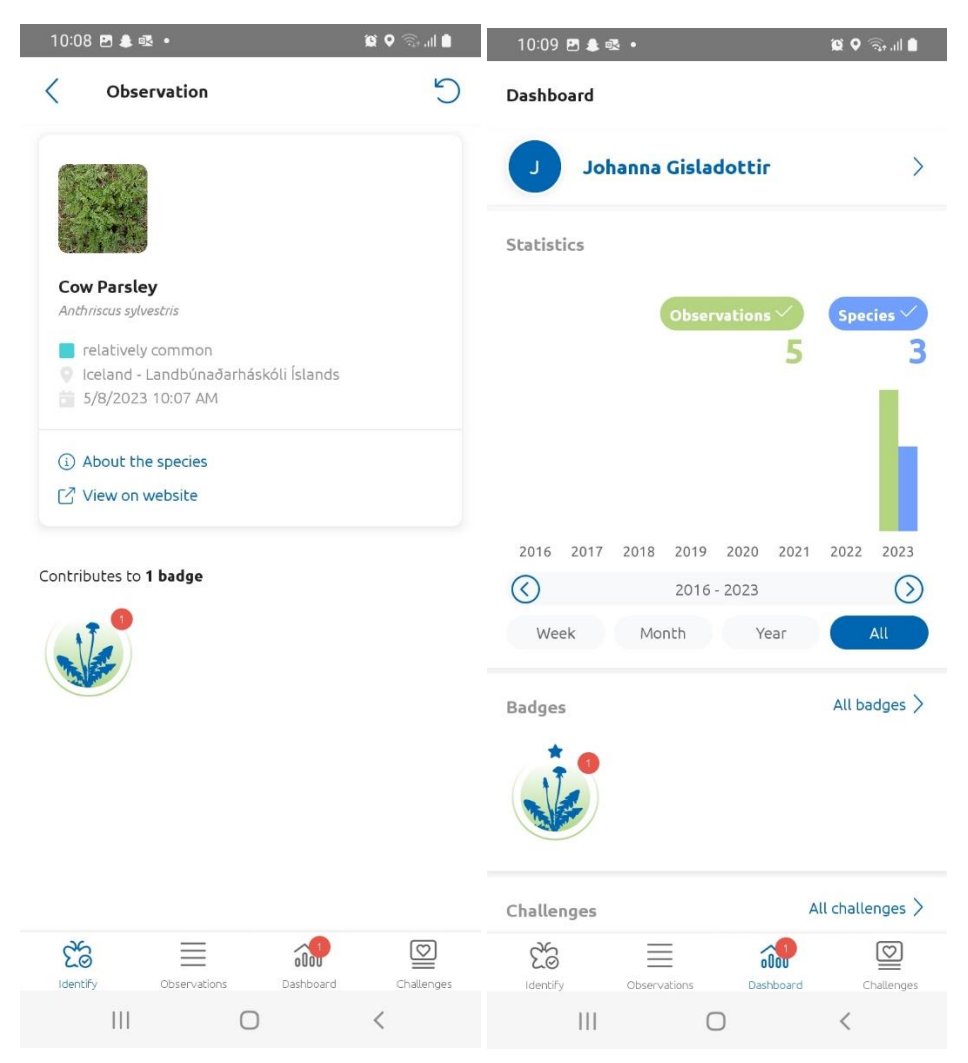

Þar sem appið styðst við GPS hnit við skráningar fer hver ný skráning innan landeigna Lbhí beint inn á heimasíðu observation.org á aðgang Lbhí í keppninni.

Það má skrá hverja tegund oftar en einu sinni, svo það er besta mál ef margir einstaklingar skrá sömu tegund. Hún skráist þá inn sem ein tegund í keppnina, en að hún hafi fundist af mörgum einstaklingum á ólíkum stöðum.

Ekki er leyfilegt að taka myndir af fólki, gæludýrum og pottablómum og hlaða upp. Appið skynjar það og gefur viðvörun. Hægt er þó að lenda í að slík viðvörun komi upp þegar verið er að skrá plöntutegund í náttúrunni, og þá velur maður bara 'continue'.

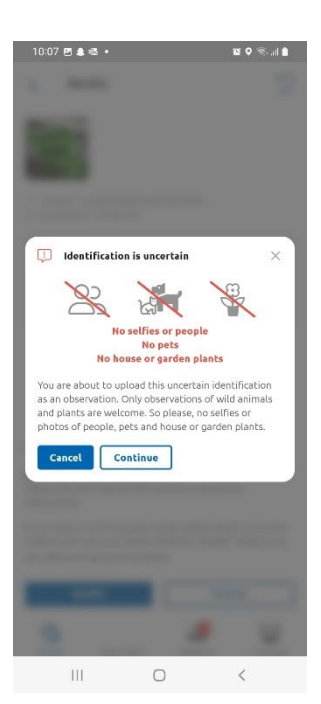

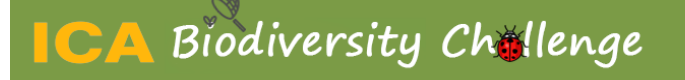

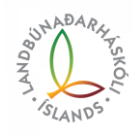

### Fylgst með framgangi

Ef þið viljið fylgjast með keppninni á meðan hún er í gangi þá getið þið loggað ykkur inn á aðganginn ykkar á observation.org. Þá ættuð þið að fá upp þessa síðu:

| Observation.org                          |                                 | EN Johanna Gisladottir <del>v</del> |
|------------------------------------------|---------------------------------|-------------------------------------|
| Add - Explore - Projects - About us -    | Community - Old site            | ٩                                   |
| TODAY                                    |                                 | COR WIN                             |
| 11,577 new photos<br>Co and see!         |                                 |                                     |
|                                          |                                 |                                     |
| Ri Rod Fasted Estrer - Estrementations Q |                                 |                                     |
| France - Les Moëres                      | SRD - Helgoland - Unterland     | Spain - Cáceres                     |
| Arc & Françoise Roca 2017-05-06          | 🚔 Franck Hollander 2017-05-19 🗹 | La Johan Seys 2015-05-03            |

#### Recent rarities # very rare - rare

#### Latest news

| All   | Birds Mammals Reptiles and Amphibia         | ans Butterflies (Lepidoptera) | More - | Announcement: all observations on<br>Observation.org                                                                                     |  |  |
|-------|---------------------------------------------|-------------------------------|--------|----------------------------------------------------------------------------------------------------|--|--|
| 2023- | 05-03                                       |                               |        | 06-04-2023 - Currently, all observations made in the<br>Netherlands and Belgium are separated from                                       |  |  |
| 09:17 | 🜻 Horned Lark - Eremophila alpestris        | Portugal (PT)                 |        | Observation.org. Our developers have been working<br>very hard on our complex databases, and we can now                                  |  |  |
| 09:08 | 🜻 Glittering demoiselle - Calopteryx exul   | Μοгоссо (ΜΑ)                  |        | share that all observations from the Netherlands and<br>Belgium will be added to Observation org later this year                         |  |  |
| 09:03 | Mercury Bluet - Coenagrion mercuriale       | Μοгоссо (ΜΑ)                  |        | Because of the amount of work involved, this will go in     stops. We will track our progress here in this power                         |  |  |
|       | 🜻 American Great Egret - Ardea alba egretta | Poland (PL)                   |        | section as soon as we have more news to share.                                                                                           |  |  |
| 13:16 | 🥚 Italian Sparrow - Passer italiae          | Greece (GR)                   |        | 0                                                                                                    |  |  |
| 12:08 | 🔴 Morchella esculenta                       | DE, SI                        | ۵      | 2 New: group challenges                                                                                                    |  |  |
| 11:58 | 😑 Green-winged Orchid - Anacamptis morio    | DE, FR, IT                    | ۵      | <ul> <li>04-04-2023 - Challenges have been added to the groups</li> <li>in Obsidentify. As a group admin, add a challenge and</li> </ul> |  |  |
| 11:57 | 😑 Dark Bee-orchid - Ophrys fusca            | FR                            | ۵      | <ol> <li>see who enters the most observations and species in th<br/>ranking.</li> </ol>                                                  |  |  |

Þarna veljið þið Community og þar undir kemur valmöguleikinn BioBlitzes. Sjá mynd:

## Observation.org

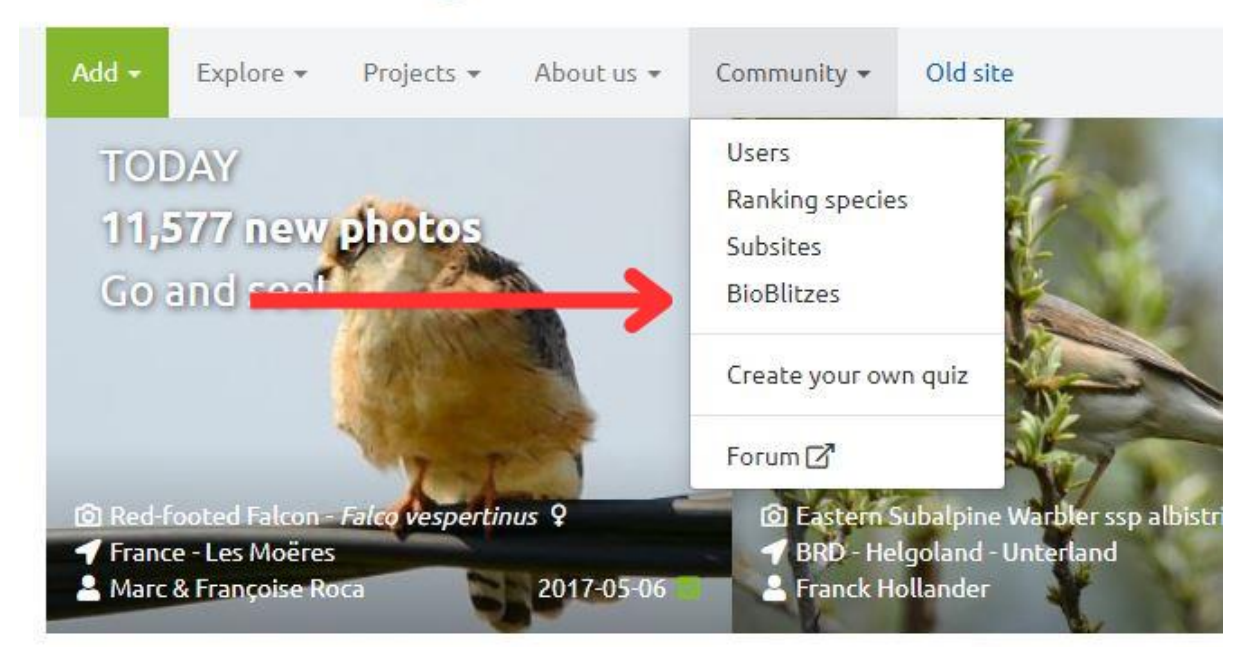

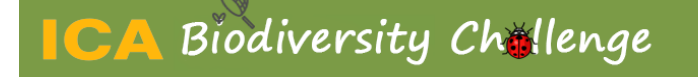

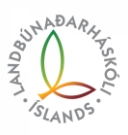

Þá ættuð þá að fá upp eftirfarandi síðu. Veljið 'Other categories' og þar undir er ICA Biodiversity Challenge 2023:

| Observation.org                                                                                     | EN Johanna Gisladottir + |  |
|----------------------------------------------------------------------------------------------------|--------------------------|--|
| Add - Explore - Projects - About us - Community - Old site                                          | ٩                        |  |
| BioBlitzes » Categories                                                                             |                          |  |
| • A BioBlitz is an attempt to record all the living species within a designated area and timeframe. |                          |  |
| General Personal Other categories                                                                   |                          |  |
| Name Filter Clear filters                                                                           |                          |  |
| Name                                                                                                | BioBlitzes               |  |
| BICK - Biodiversitäts-Check in Kirchengemeinden des Erzbistums Köln                                 | 21                       |  |
| ICA Biodiversity Challenge 2023                                                                     | 15                       |  |
| Blütenbunt-Insektenreich, Schleswig-Holstein                                                        | 25                       |  |

### Þarna velið þið ICA Biodiversity Challenge 2023 og þá kemur upp þessi gluggi:

| Observation.org                                            |                                          |                                                                                                    |                                   |         |              |              |                                   | EN                                                          | Johanna Gislado | ottir <del>-</del> |   |
|------------------------------------------------------------|------------------------------------------|----------------------------------------------------------------------------------------------------|-----------------------------------|---------|--------------|--------------|-----------------------------------|-------------------------------------------------------------|-----------------|--------------------|---|
| Add   Explore   Projects   About us   Community   Old site |                                          |                                                                                                    |                                   |         |              |              |                                   |                                                             |                 | I                  | Q |
| Bio                                                        | Blitzes »                                | ICA Biodiv                                                                                                    | ersity (                          | halle   | nge 202      | 23           |                                   |                                                             |                 |                    |   |
| BioBlit                                                    | zes 15 Observa                           | tions 🧿                                                                                                    |                                   |         |              |              |                                   |                                                             |                 |                    |   |
| Nam                                                        |                                          |                                                                                                    |                                   |         |              |              |                                   | Species                                                     |                 |                    |   |
| All                                                        | ountries                                 |                                                                                                    | ✓ Filte                           | r Clear | filters Show | w advanced   |                                   | University of Hohenheim                                     |                 |                    |   |
|                                                            |                                          |                                                                                                    |                                   |         |              |              |                                   | AgroParisTech                                               |                 |                    |   |
| # 🔺                                                        | Name 🔺                                   | Location(s)                                                                                                    | Date                              | Target  | Species seen | Observations | Observers                         | University of Ljubljana<br>rsaw University of Life Sciences |                 |                    |   |
| 1                                                          | Agricultural<br>University of<br>Iceland | pricultural Agricultural 2023-05-<br>iversity of University of 08 until<br>cland Iceland East, 2023-06-<br>Agricultural 17<br>University of | ltural Agricultural 2023-05- 1000 | _       | 0 0          | 0            | chschule Geisenheim University    |                                                             |                 |                    |   |
|                                                            |                                          |                                                                                                    |                                   |         |              |              | Latvia University                 |                                                             |                 |                    |   |
|                                                            |                                          |                                                                                                    |                                   |         |              |              | niversity of life Sciences Prague |                                                             |                 |                    |   |
|                                                            |                                          |                                                                                                    |                                   |         |              |              | ICUITY OF BIOSCIENCE Engineering  |                                                             |                 |                    |   |
|                                                            |                                          |                                                                                                    |                                   |         |              |              |                                   | Hogeschool Avans Breda                                      |                 |                    |   |
|                                                            |                                          | Hvanneyri                                                                                                    |                                   |         |              |              |                                   | (                                                           | 0               | 0.5                | 1 |

Þarna sjáið þið að Landbúnaðarháskólinn kemur efst á listanum undir Agricultural University of Iceland. Lengst til hægri getið þið séð hvernig LbhÍ stendur í samanburði við hina skólana sem taka þátt. Veljið nafn skólans til að fá yfirlit yfir stöðuna hjá LbhÍ.

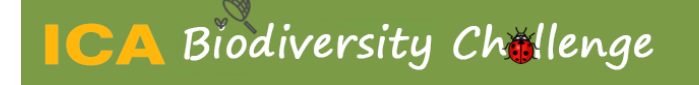

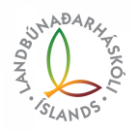

#### Þá kemur upp svona yfirlitsmynd:

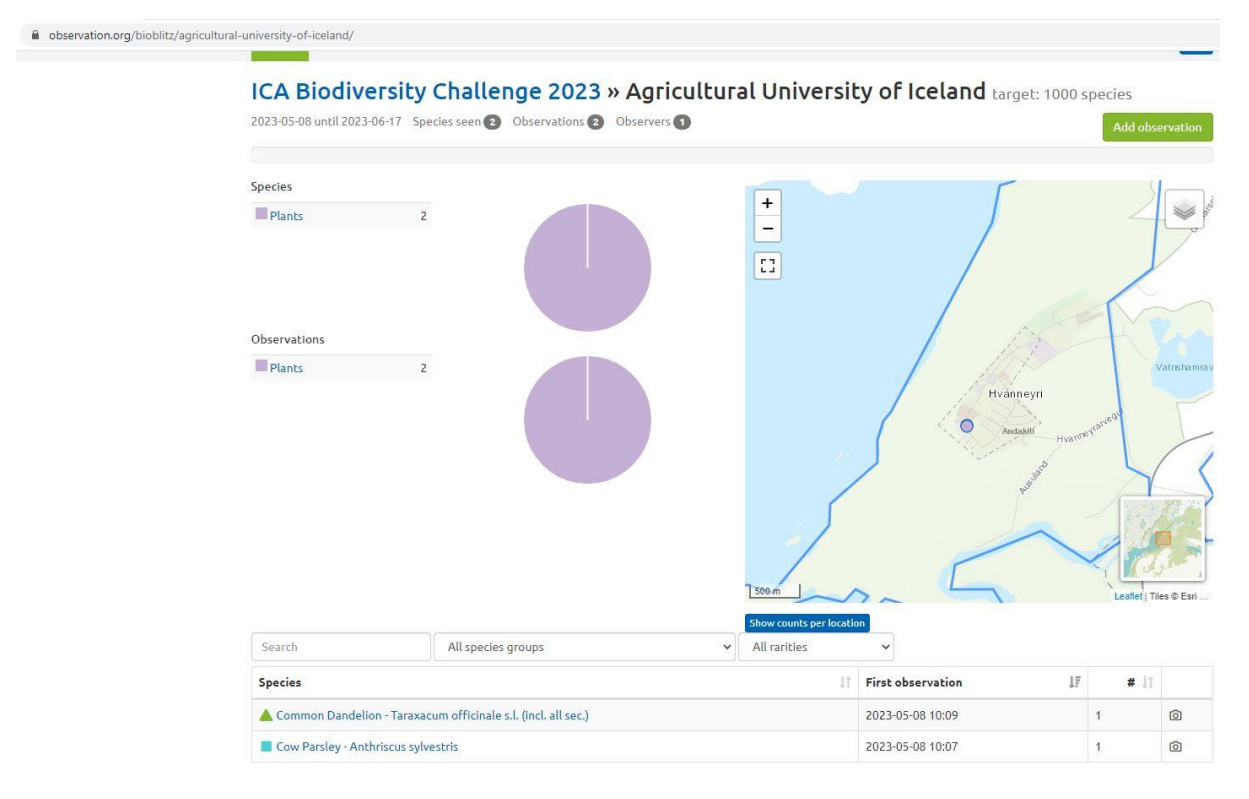

Þarna má t.d. sjá að þar sem fjólublái punkturinn er á kortinu til hægri er búið að skrá plöntutegundir. Dýra og skordýrategundir koma í öðrum litum. Hér er hægt að fylgjast með hvar skráningar hafa átt sér stað og hvaða svæði eru ókönnuð.

Gangi ykkur vel,

Jóhanna Gísladóttir

Umhverfisstjóri LbhÍ

s. 8484951